所属機関でのOA契約を 利用するための オープンアクセス出版 手続きガイド

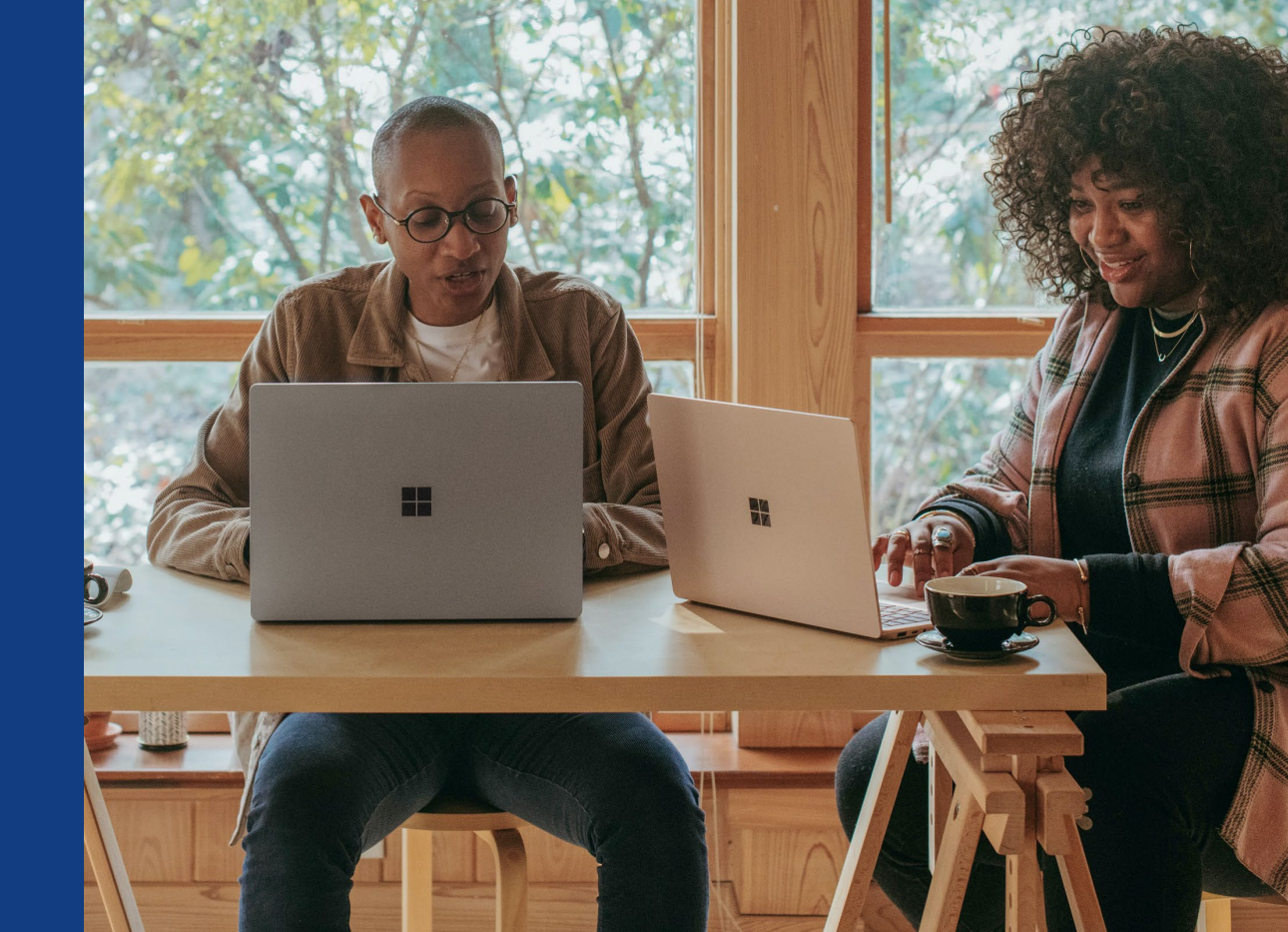

ワイリー・パブリッシング・ジャパン (2024年8月改訂)

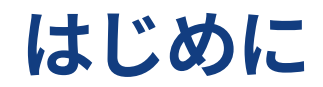

ご所属機関がWileyと結んだ契約によるオープンアクセス(OA)出版の手続きは、投稿先ジャーナルの種類によって (1) ハイブリッドOA と (2) フルゴールドOA の2通りに分かれます。

それぞれ、該当のセクションをご参照下さい。

(1) ハイブリッドOA … p. 4

論文の投稿先がハイブリッド誌 = 収録論文の閲覧のために購読契約を要するジャーナルのうち、著者 が選択的に自分の論文をOA化できるもの

(2) フルゴールドOA … p.32

論文の投稿先がフルゴールドOA誌 = 収録論文すべてをOAで出版し、閲覧のために購読契約を要しない もの

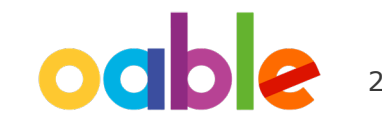

## 投稿先ジャーナルの種類によるOA出版手続きの流れ

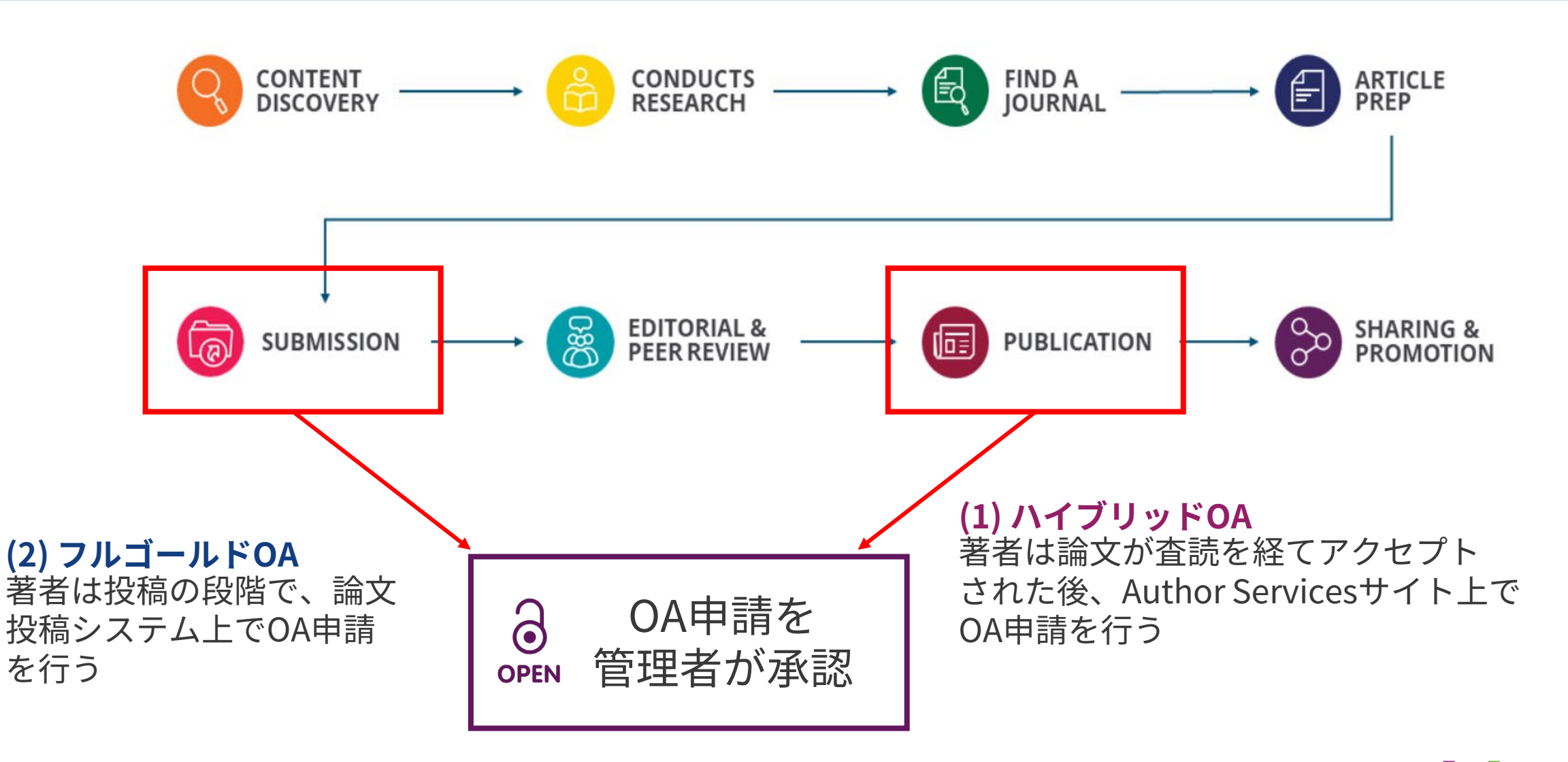

# (1) ハイブリッドOA誌 での著者手続き

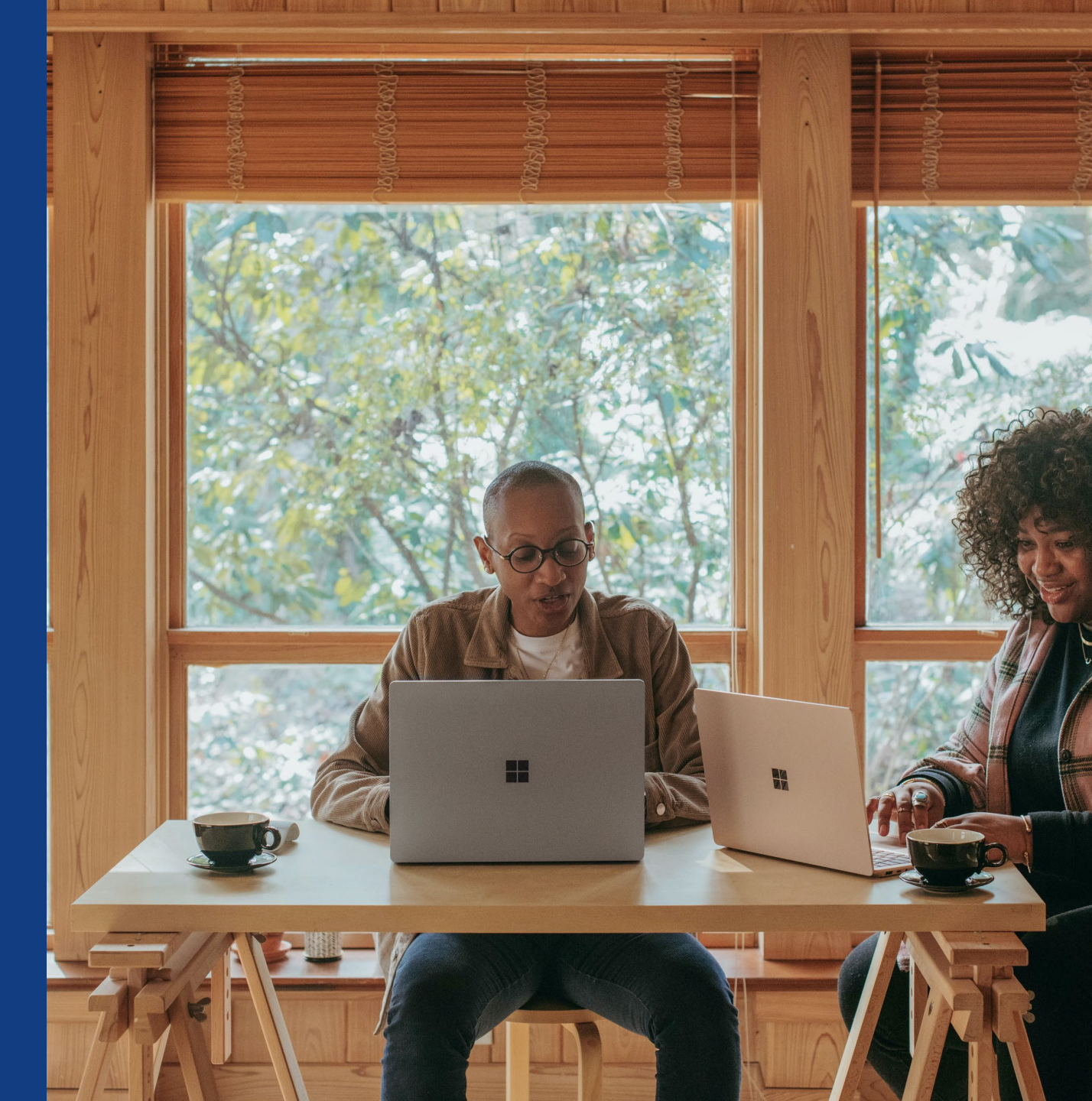

## ハイブリッドOA誌での論文出版の流れ

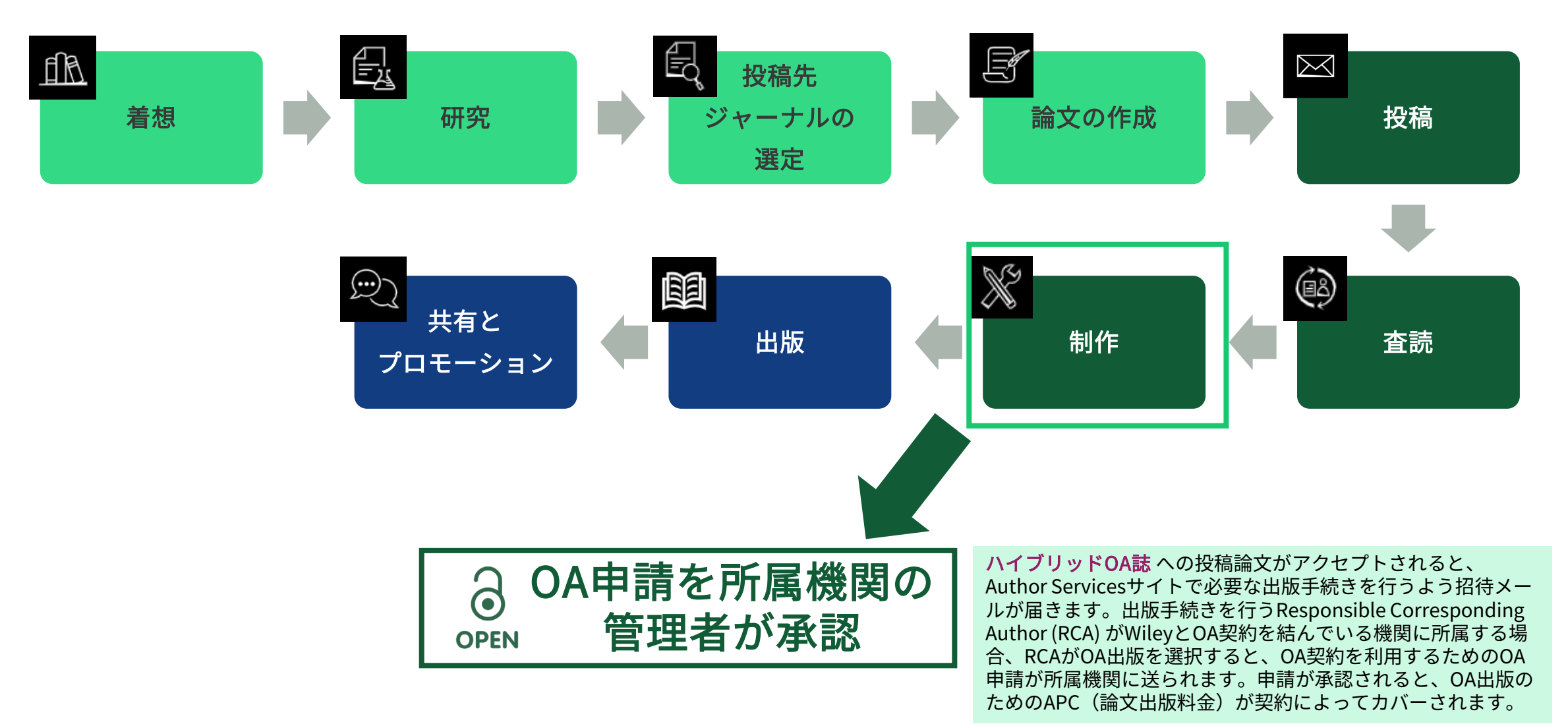

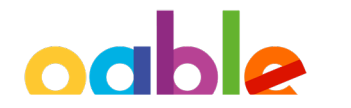

## 論文のアクセプト通知メールにOA出版の案内

所属機関とWileyとの

OA契約を利用可能

In Production: Your article accepted in <journal title>

Dear Author,

Article ID: <article ID> Article DOI: <DOI> Journal: <journal title>

Congratulations on the acceptance of your article for publication in <journal title>.

Your article has been received and the production process is now underway. We look forward to working with you and publishing your article. Using Wiley Author Services, you can track your article's progress.

Wiley and <eligible institution> have an agreement to cover the cost of your open access publishing.

Please click on the link below to login using <email>:

https://authorservices.wiley.com/home.html

If applicable, a list of available actions will appear below - check out your Author Services Dashboard for all actions related to your articles.

Sign your license agreement (REQUIRED) Track your article's progress to <u>publication</u> Submit an <u>OnlineOpen</u> order to make your article open access. Hint: Your open access publication fees may be covered by your institution or funder. <u>Learn more</u>. Access your published <u>article</u> Invite your colleagues to view your published <u>article</u>

If you need any assistance, please click here to view our Help section.

Sincerely, Wiley Author Services

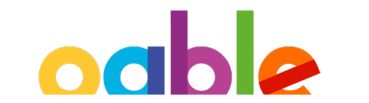

## Author Services - Manage Articleから手続きを開始

### Author Services Dashboard ページ

論文が投稿先ジャーナルに アクセプトされると、Author Servicesサイトで必要な手続き を行うよう著者に招待メール が送られます。

Dashboardページでは、何ら かのアクションが必要な論文 が上に表示されます。

'Manage article' ボタンを クリックして、手続きを開始 します。

#### Manage this article

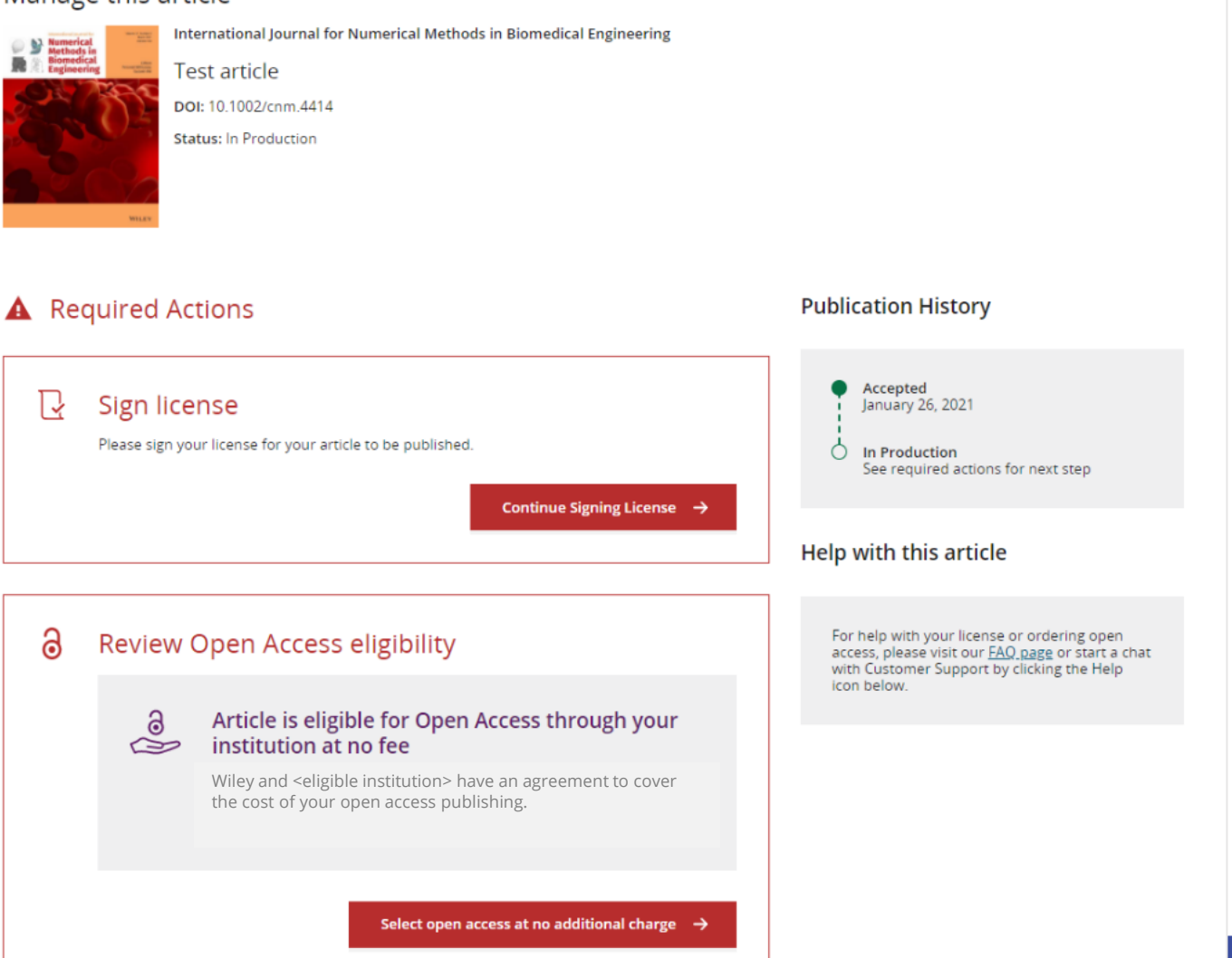

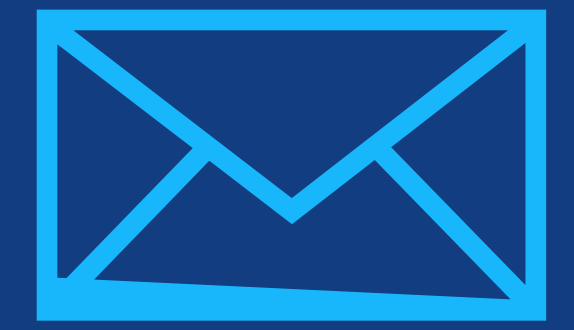

# Step 1:

## 著者の役割を確認

Author Services

## 著者の役割を確認

### 著者の役割

Author Servicesでは、 論文投稿時の情報に従っ て、著者リストが表示さ れます。そのうち Corresponding Author (責任著者。1人または 複数)にチェックを入れ てから、Confirmを クリックしてください。

もし著者リストに誤りが あり、修正が必要な場合 は "This list is incorrect" を選んでください。

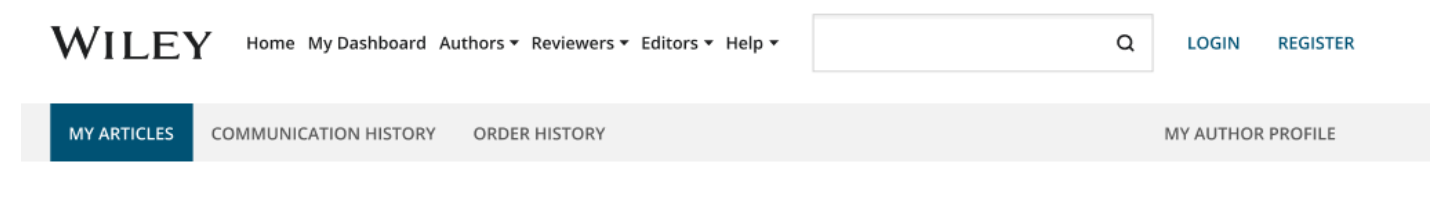

#### Back to Manage this Article

#### Rapid Communications in Mass Spectrometry

Optimization of compound-specific chlorine stable isotope analysis of chloroform using Taguchi design of experiments

DOI: doi.org/10.1002/rcm.8922

#### Confirm corresponding author(s) Confirm Author Roles Corresponding authors will have their contact information included on the final published article. Funders & Grant Details Most articles only have one or two corresponding authors. Your Affiliations Copyright ownership Berhane Abrha Asfaw Selections made here will be reflected on the final published License Selection paper. Kaori Sakaguchi-Söder License Signing You will not be able to change this selection during proofing. Anat Bernstein Corresponding author Hagar Siebner Christoph Schüth

## Responsible Corresponding Author の確認

この画面では、前の画面で選んだ Corresponding Author の中から、 Responsible Corresponding Author (RCA) を1人だけ選びます。

RCAは、ライセンス契約書への署名を はじめ、論文の出版手続きに関して責任 を持つ唯一の著者です。所属機関に 対して論文のOA化を申請できるのは RCAだけです。

著者名の右に南京錠のアイコンが付いて いれば、その著者の所属機関がWileyと OA契約を結んでいて、論文のOA化を 申請する資格があることを示します。

#### Confirm Authors

Funders & Grant Details

Affiliations

Copyright ownership

License Selection

License Signing

### Which corresponding author is responsible for remaining publication activities?

Wiley requires one corresponding author to be assigned to complete remaining pre-publication activities, including:

- Confirming the article's funding information
- Verifying affiliation with institutions that have pre-paid for Open Access publishing fees
- Arranging payment for Open Access fees, when applicable
- Signing the copyright license and/or gathering signatures from copyright owners
- Reviewing online proofs of the final article

9

0

#### Article may be eligible for Open Access APC funding or discount

- Information provided at submission indicates Christoph Schüth may be affiliated with Technische Universität Darmstadt.
- Information provided at submission indicates Hagar Siebner may be affiliated with Technische Universität Darmstadt.
- Information provided at submission indicates Berhane Abrha Asfaw may be affiliated with Technische Universität Darmstadt, Technische Universität Darmstadt and Technische Universität Darmstadt.

If you wish to participate, they should be assigned as the responsible corresponding author.

Berhane Abrha Asfaw @
 Kaori Sakaguchi-Söder
 Anat Bernstein
 Hagar Siebner @ Responsible corresponding author
 Christoph Schüth @

← Corresponding authors

Assign responsible author imes

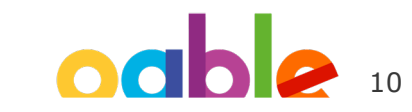

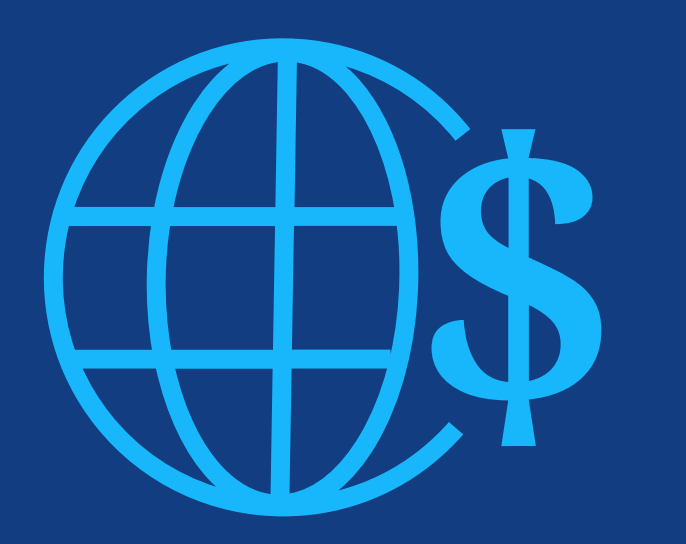

# **Step 2:** 研究助成情報の確認

### 研究助成団体

投稿時にFunder(研究助 成団体)を入力していれ ば、その団体名が表示さ れます。 この画面でFunderを追加 することもできます。

| 追加             |                               | WILEY Home M                                              | ly Dashboard Authors - Reviewers - Editors - Help -                                                                                                    | Q e                                                                                                    |
|----------------|-------------------------------|-----------------------------------------------------------|----------------------------------------------------------------------------------------------------|----------------------------------------------------------------------------------------------------|
| )              |                               | ← Back to Dashboard Journal of Adolescent & Adult Literac | y                                                                                                    |                                                                                                    |
|                | ,                             | Test article<br>DOI: 10.1002/jaal.81557                   |                                                                                                    |                                                                                                    |
|                |                               | Funders & Grant Deta ils<br>Affiliations                  | Please confirm your funders<br>Correctly declaring your funders helps us ensure the<br>eligible for OnlineOpen funding.                                                                    | for this article ⑦<br>at you're compliant with any funder mandates and determines if you're                                           |
|                |                               | Copyright Ownership<br>Open Access Options                | Deutsche For                                                                                                    | ✓ X Cancel                                                                                                    |
| I did not rece | eive funding for this article | License Agreement Types                                   | Deutsche Forschungsgemeinschaft DFG   Germa                                                                                                    | n Research Association   German Research Foundation                                                                                   |
| ← Back to N    | fanage this Article           | License Submission                                        | Deutsches Zentrum für Herz-Kreislaufforschun<br>Deutsches Zentrum für Herz-Kreislaufforschung e.V.   DZHK  <br>Kreislauf-Forschung e.V.<br>-<br>Deutsches Forschungszentrum für Gesundheit | g<br>German Centre for Cardiovascular Research   Deutsches Zentrum für Herz-<br>nt Details →<br>und Umwelt, Helmholtz Zentrum München |

## 研究助成の詳細情報

詳細情報

入力します。

#### 8 WILEY Home My Dashboard Authors - Reviewers - Editors - Help -Q 次の画面では、研究助成 Eack to Dashboard 番号などの詳細情報を Journal of Adolescent & Adult Literacy Test article DOI: 10.1002/jaal.81557 Please provide grant details for the funders Funders & Grant Details If you have received a grant number from your funders, please add it here. If you did not receive any number, then please check 'I Affiliations have not received a number for this grant. Copyright Ownership Wellcome Trust Open Access Options License Agreement Types Grant Number \* Add Recipients (optional) Payment Enter grant number Add one or more recipients $\sim$ Add another grant I have not received a number for this funder License Submission ← Funders

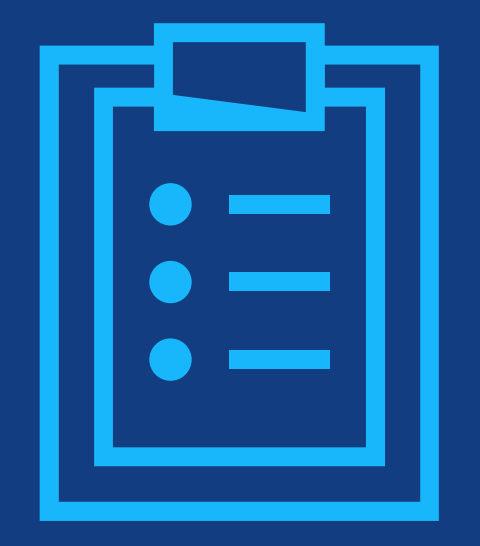

# Step 3:

## 所属機関の確認

## RCAの所属機関を確認

### 所属機関の確認/入力

この画面で著者は affiliation(所属 機関)を確認するよう求められます。 論文の投稿時に、RCAが論文投稿シ ステムで所属機関を登録済みであれ ば、その機関名が表示されます。

この画面で確認が必要なのは、RCA の所属機関です。RCA以外の著者の 所属機関は、ここでは影響しません。

機関名の左に緑色の線と、機関名の 上に 'Verified' の文字とチェック マークが表示されていれば、学術機 関の国際的なデータベースである Ringgoldに存在する機関であるこ とを意味します。

#### WILEY Home My Dashboard Authors - Reviewers - Editors - Help -

### Q

Confirm & proceed →

#### Back to Dashboard

Journal of Adolescent & Adult Literacy

| Test article |
|--------------|
|--------------|

DOI: 10.1002/jaal.81557

#### Funders & Grant Details

Affiliations

Copyright Ownership

Open Access Options

License Agreement Types

Payment

License Submission

#### Please confirm your affiliations for this article

Please confirm your primary affiliation with the institution where the research for this article was conducted. This helps us determine if your institution may cover your OnlineOpen Article Publication Charge and will not affect any information in the published article.

· Do not include any of your co-authors' affiliations.

Funders & Grant Details

• When searching for your affiliation, select your institution only; do not include a department, office, or other subdivision (e.g., enter "University of Oxford" and not "University of Oxford Department of Economics"). Using a specific department or subdivision may affect the open access payment options you are offered.

| Verified 🖌 💿                                |              |
|---------------------------------------------|--------------|
| Universitat Basel<br>BASEL, BASEL-STADT, CH | 🧪 Edit 💼 De  |
|                                             |              |
|                                             | + Add affili |

## RCAの所属機関を入力

### 所属機関の確認/入力

投稿時に所属機関を入力しな かった場合や、兼任先の機関を 追加したい場合は、前の画面 で "Add affiliation" をクリック します。ボックスに機関名の 一部を入力すると、Ringgold データベースから候補が表示さ れるので、その中から当てはま る機関を選んでください。

#### WILEY Home My Dashboard Authors - Reviewers - Editors - Help -

Q

#### ← Back to Dashboard

Journal of Adolescent & Adult Literacy

#### Test article

DOI: 10.1002/jaal.79856

#### Funders & Grant Details

#### Affiliations

Copyright Ownership

Open Access Options

License Agreement Types

#### License Submission

#### Please specify your affiliations for this article

Please add your primary affiliation with the institution where the research for this article was conducted. This helps us determine if your institution may cover your OnlineOpen Article Publication Charge and will not affect any information in the published article.

· Do not include any of your co-authors' affiliations.

• When searching for your affiliation, select your institution only; do not include a department, office, or other subdivision (e.g., enter "University of Oxford" and not "University of Oxford Department of Economics").

| Max Planck G                                                                                        | Q | 🗙 Ca     |
|----------------------------------------------------------------------------------------------------|---|----------|
| FROM YOUR PROFILE                                                                                   |   |          |
| Max-Planck-Gesellschaft<br>MÜNCHEN, BAVARIA, DE                                                     |   |          |
| ALL OTHER INSTITUTIONS                                                                              |   |          |
| Max-Planck-Institut fur Herz- und Lungenforschung W G Kerckhoff-Institute<br>BAD NAUHEIM, HESSE, DE |   | record   |
| Max-Planck-Innovation GmbH<br>MÜNCHEN, BAVARIA, DE                                                  |   | r roceea |

### 複数の所属機関がある場合

所属機関がWileyとOA契約を 結んでいる場合は、紫色の "Open Access"ボックスが表示 されます。

画面例の University of Basel のように、紫色のボックスが 表示されていない場合は、 WileyとOA契約を結んでいな いことを意味します。

#### ← Back to Dashboard

Journal of Adolescent & Adult Literacy Test article DOI: 10.1002/jaal.81557

Funders & Grant Details

Affiliations

Copyright Ownership

Open Access Options

License Agreement Types

License Submission

#### Please confirm your affiliations for this article

Please confirm your primary affiliation with the institution where the research for this article was conducted. This helps us determine if your institution may cover your OnlineOpen Article Publication Charge and will not affect any information in the published article.

• Do not include any of your co-authors' affiliations.

• When searching for your affiliation, select your institution only; do not include a department, office, or other subdivision (e.g., enter "University of Oxford" and not "University of Oxford Department of Economics"). Using a specific department or subdivision may affect the open access payment options you are offered.

| Varified .              |                  |
|-------------------------|------------------|
| vernied 🗸 🕲             |                  |
| Universitat Basel       | 🧪 Edit 🗂 Delete  |
| BASEL, BASEL-STADT, CH  | _                |
|                         |                  |
|                         |                  |
| Verified 🖌 💿            |                  |
| Max-Planck-Gesellschaft | na Edit 🗂 Delete |

Open Access

MÜNCHEN, BAVARIA, DE

This institution has an agreement with Wiley and the article is eligible for open access at no cost to you.

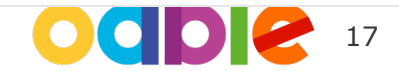

## 複数の所属機関がWileyとOA契約を結んでいる場合

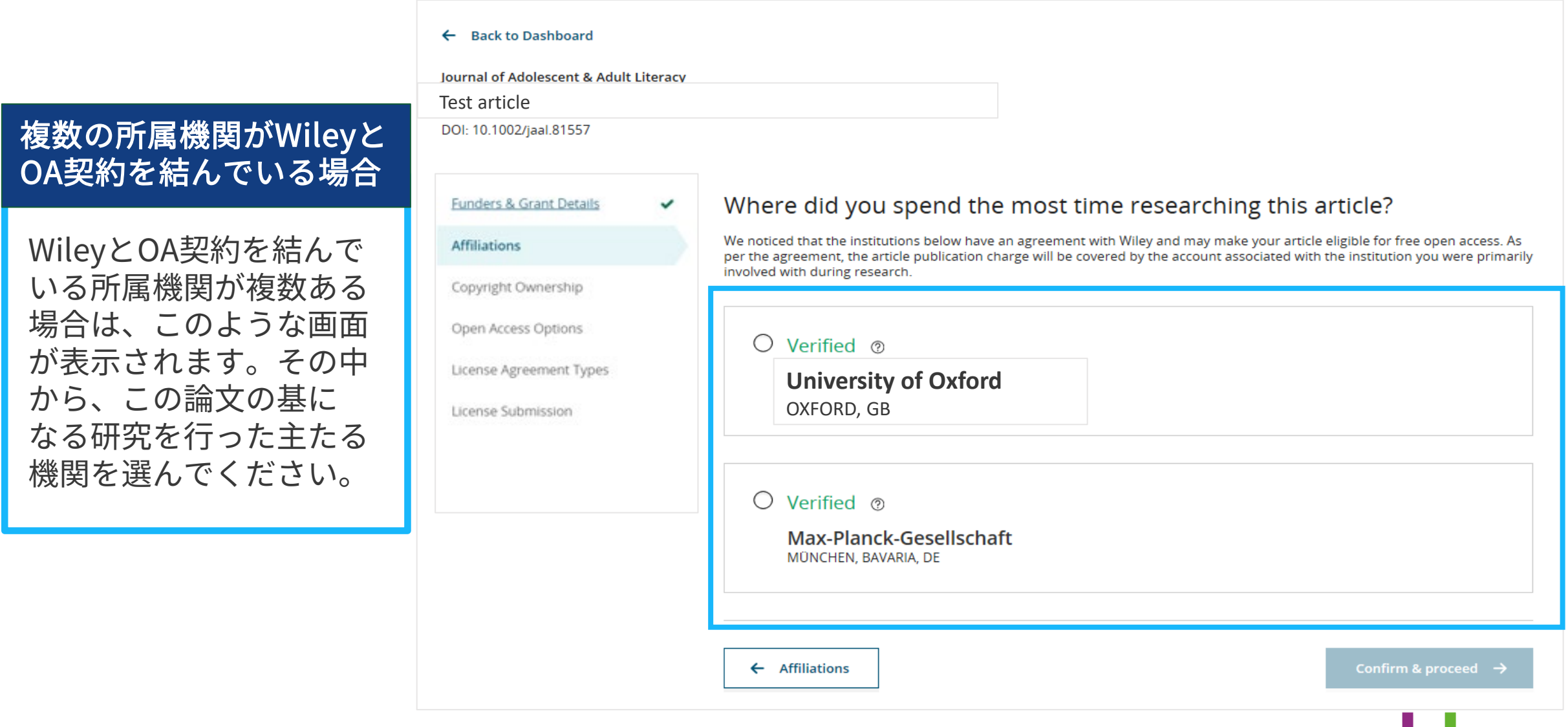

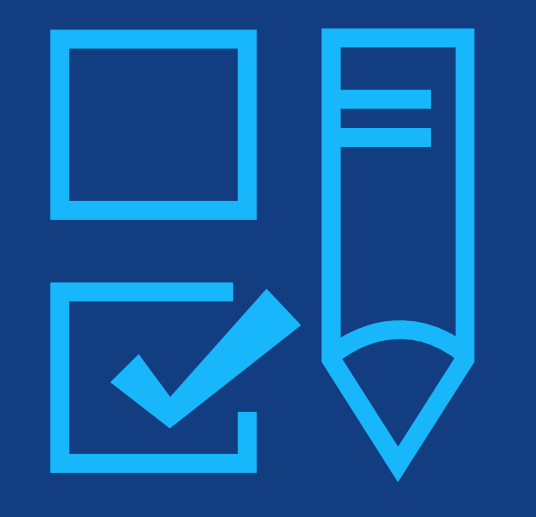

# Step 4:

## 著作権者の選択

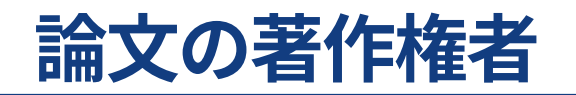

### 論文の著作権者

著者には、論文の Copyright Ownership(著 作権者)の選択肢が表示さ れます。一般には著者自身 が著作権者となります。 例外となるのは、政府職員 や企業の社員が業務の一環 として論文を出版する場合 などです。

#### Copyright ownership Funders & Grant Details The following steps will establish who has copyright ownership for the work. Affiliations After we have identified the relevant copyright owners, we will provide instructions on how the license(s) can be signed and submitted. **Copyright Ownership** Do you own the copyright to this work? Open Access Options Please select and confirm from the following options 2 License Agreement Types O Yes, I own the copyright to this work License Submission This is the correct selection for many works In most academic and healthcare institutions, faculty retain the copyright for work that they have authored. Please check with your institution to see if different policies apply. O No, I do not own the copyright to this work Another party may own the copyright to this work This can apply if: . This work was completed as part of official duties during the course of employment. Example employers where this can apply: Local government agencies (U.S., U.K., etc.) Private companies Intergovernmental Organizations (IGOs) or Non-governmental Organizations (NGOs) · There is a related clause outlined in the original statement of work The work has been contacted or 'made for hire'

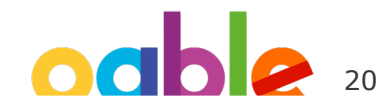

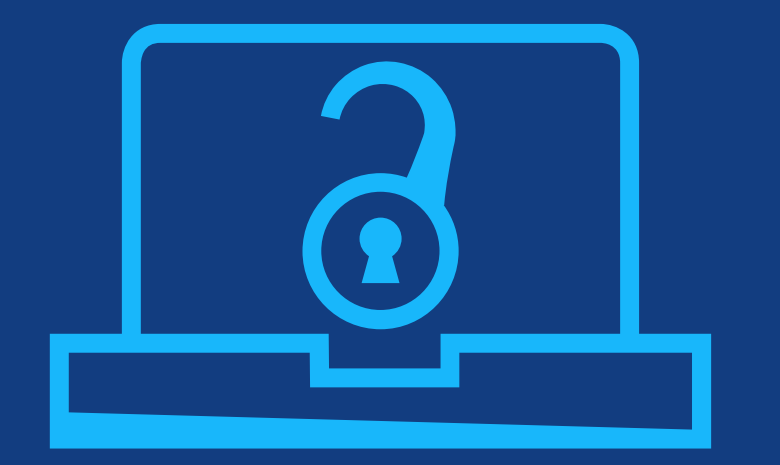

# Step 5: OA出版を選択

## OA出版を選択

### OA申請を行うには

前の画面で確認した所属 機関が、WileyとOA契約 を結んでいることが示さ れます。論文のOA出版を 申請する場合は、Yesを 選びます。

一方、OAにしたくない 場合は"Keep my article subscription-only"を選 びます。ジャーナル編集 部によってAPC(論文出 版料金)が免除される 場合もこちらを選んで ください。

← Back to Manage this Article International Journal for Numerical Methods in Biomedical Engineering Test article DOI:10.1002/cnm.4413 Do you want to make your article open access? Funders & Grant Details 🗸 Affiliations ~ **Open Access** 9 Copyright Ownership ~ Wiley has an agreement with your institution, Karolinska Institutet, to cover eligible open access article publication charges **Open Access Options** (APCs) for their affiliated authors. Visit our Bibsam page to find out what type of APC coverage is available from your institution. License Agreement Types Make your article freely available for everyone to read, copy, distribute and share. License Submission Publishing open access: Enables the greatest possible readership and multidisciplinary influence Allows your article to be cited widely and achieve the greatest possible impact in your field Complies with open access mandates - retain copyright and choose a Creative Commons license ← Copyright Ownership Keep my article subscription-only Yes, make my article open access →

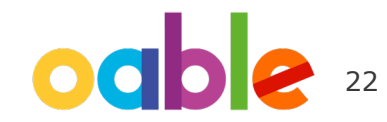

## 例外1: OA契約を利用せず、APCを自己負担してOA出版したい場合

### OA申請の却下を受ける

何らかの理由で、所属機 関のOA契約を利用せず、 APCを自己負担してOA出 版したい場合は、前ペー ジの画面で**一旦Yesをク** リックしてOA申請を行っ た後、所属機関の管理者 に連絡を取って**申請の却** 下を受けてください。

申請が却下された後は、 Author Servicesに戻って 改めてOA出版を選択する と、APC自己負担でのOA 出版が可能になります。 (右のリンク先に詳細)

- 1. 前ページのOA選択画面でYesをクリック してOA申請を行う
- 2. 管理者に連絡して申請の却下を受ける

3. Author Servicesに戻って、改めてOA 出版を選択(詳しい手順は下のリンク先) Yes, make my article open access  $\rightarrow$ 

#### d Make this article Open

Open access makes your article immediately and freely available to read, download, and share.

Discounts may be available

Order Open Access

https://authorservices.wiley.com/author-resources/Journal-Authors/ open-access/hybrid-open-access/how-to-order-hybrid-open-access.html

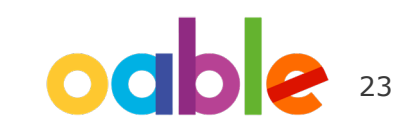

## 例外2:アクセプト時にOA出版を選ばなかったが、後からOA申請したい場合

### Author Servicesに戻って申請

OA契約の対象としての条件 を満たす論文であれば、 アクセプト時にOA出版を 選ばなかった場合でも、 後からAuthor Servicesで OA申請することができ ます。

OA申請は論文の出版前・ 出版後を問わず可能です。 1. Author Servicesで Manage Article を クリック

- 2. Order Open Access をクリック
- 3. 以降は下のリンク先の手順に従ってくだ

さい(Step 5 以降は "My APC will be covered by an institution or funder that has an open access arrangement with Wiley"の項目を参照)

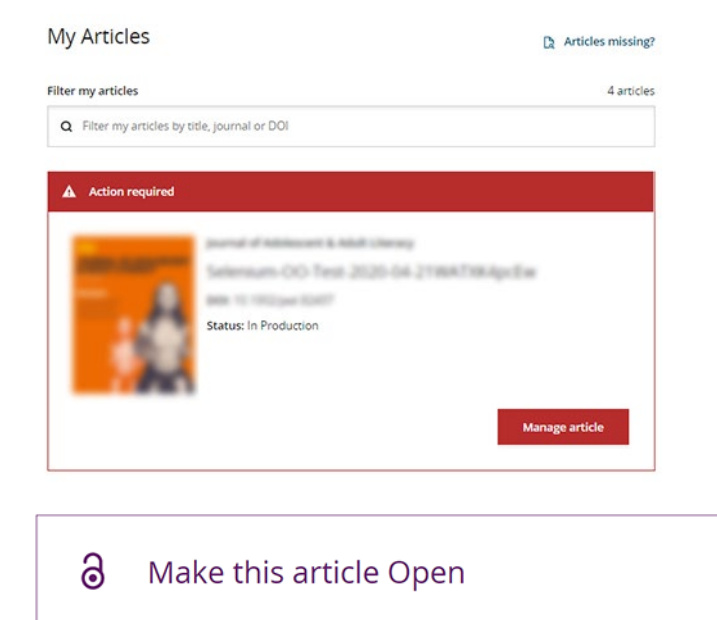

Open access makes your article immediately and freely available to read, download, and share. Discounts may be available

Order Open Access

https://authorservices.wiley.com/author-resources/Journal-Authors/ open-access/hybrid-open-access/how-to-order-hybrid-open-access.html

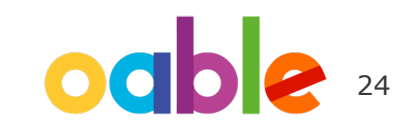

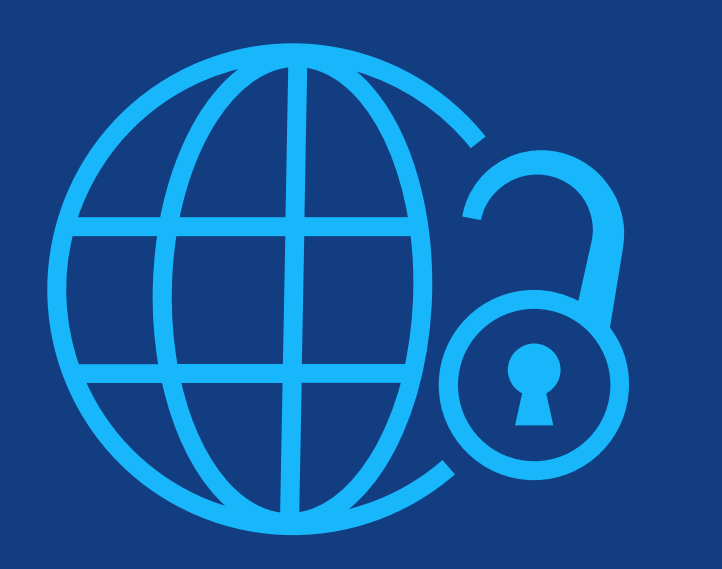

## **Step 6:** CCライセンスの選択

## CCライセンスの選択

### CCライセンスの種類

OA出版を選択した場合、著者は、 クリエイティブコモンズ(CC) ライセンスを選択するよう求め られます。

ジャーナルによって、選択可能 なCCライセンスの種類が異なり ます。

CCライセンスの種類ごとに簡単 な説明が追記されており、著者 がライセンスを選択する際に 役立ちます。 International Journal for Numerical Methods in Biomedical Engineering KEMO test 4 DOI:10.1002/cnm.36197

#### Based on the information you provided, these are your available license Funders & Grant Details 🗸 🗸 options. Please make a selection below. Affiliations Copyright Ownership ~ CC BY CC BY-NC CC BY-NC-ND 6) © 🛈 😒 © († (\$) = Open Access Options ~ Creative Commons Creative Commons Creative Commons Attribution NonCommercial Attribution Attribution NonCommercial License Agreement Types NoDerivatives License Submission Choose CC BY-NC-ND Choose CC BY Choose CC BY-NC Authors can: Generally retain copyright grant a non-exclusive license ~ ~ Enter into other publishing agreements Archive in an institutional repository, subject archive or personal website Readers can guote and cite ~ ~ ~ in research Readers can: Create modified versions including abridgments, annotated versions, excerpts and figures Release modified versions under terms of their choosing including CC license Readers can redistribute ~ \_\_\_\_ commercially Choose CC BY-NC Choose CC BY-NC-ND Choose CC BY

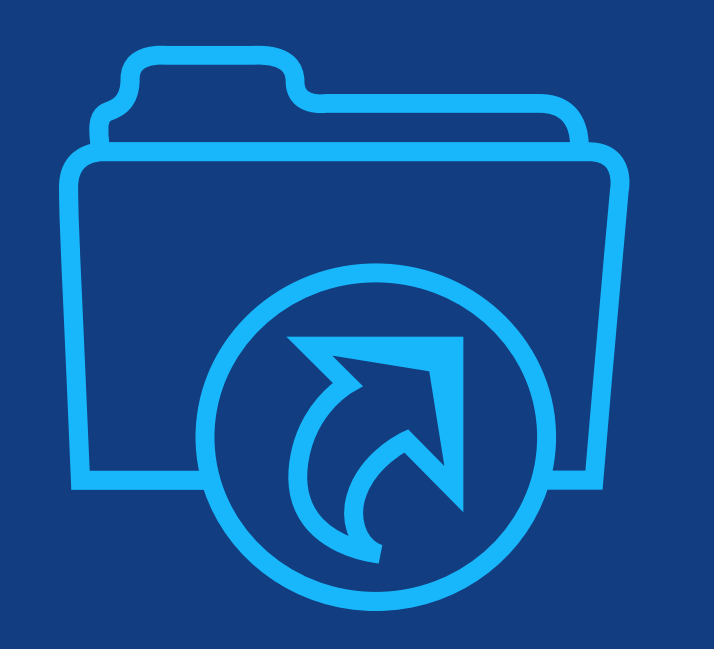

## **Step 7:** ライセンス契約書の署名と OA出版の申請

## ライセンス契約書の署名

### 署名

### 前の画面で選択したCCライ センスに基づくライセンス 契約書に署名します。

- "lagree..." にチェック
- 名前を入力

#### ← Back to Dashboard

Journal of Adolescent & Adult Literacy

Test article DOI: 10.1002/jaal.81557

| Funders & Grant Details | ~ |
|-------------------------|---|
| <u>Affiliations</u>     | ~ |
| Copyright Ownership     | ~ |
| Open Access Options     | ~ |
| License Submission      |   |
|                         |   |
|                         |   |
|                         |   |
|                         |   |

#### Please sign the license

#### **Creative Commons Attribution License**

This license lets others distribute, remix, tweak, and build upon your work, even commercially, as long as they credit you for the original creation. This is the most accommodating of licenses offered. Recommended for maximum dissemination and use of licensed materials.

#### Journal of Adolescent & Adult Literacy

Published by Wiley on behalf of International Literacy Association (the "Owner")

#### LICENSE AGREEMENT FOR PUBLISHING CC-BY

Date: May 07, 2020

Contributor name: Sze-Kie Ho

Contributor address

Manuscript number: Selenium-OO-Test-2020-04-16WAT9a8kR5Y

Re: Manuscript entitled Selenium-OO-Test-2020-04-16WAT9a8kR5Y (the "Contribution")

for publication in Journal of Adolescent & Adult Literacy (the "Journal")

published by Wiley Periodicals, Inc. ("Wiley")

#### Dear Contributor(s):

Thank you for submitting your Contribution for publication. In order to expedite the editing and publishing process and enable Wiley to disseminate your Contribution

I agree to the OPEN ACCESS AGREEMENT as shown above and have obtained written permission from all other contributors to execute this Agreement on their behalf.

Contributor's Name Type name here

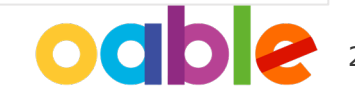

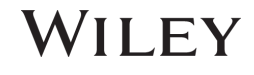

### 確認画面

WILEY

著者がライセンス契約書に 署名して提出すると、OA出版の 申請が自動的に実行され、 この確認画面が表示されます。

OA申請は、直ちに所属機関の管 理者に送られ、システム上で承認 /却下の判断が行われます。結果 は著者にメールで通知されます。

OA申請が承認された場合、 組版・校正など出版までの通常の 手続きが完了次第、論文はOAで 出版されます。

#### Back to Manage this Article

#### Your order and license have been successfully submitted

1. A confirmation has been sent to your email.

2. You will be able to download the license from your dashboard.

Your institution, Karolinska Institutet, may cover your eligible open access article publication charge (APC) through an agreement with Wiley at no additional charge to you. If approved, your article will be published as open access in due course.

Article details:

International Journal for Numerical Methods in Biomedical Engineering

Test article

DOI:10.1002/cnm.4413

#### Help us improve your experience

Indicate your agreement with the following statement: "It was easy and straightforward to order the OnlineOpen open access option for my journal article."

#### O Strongly disagree

- O Disagree
- O Neither agree nor disagree
- O Agree
- O Strongly agree

Please add any comments below to expand on your reply.

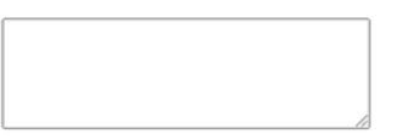

SUBMIT

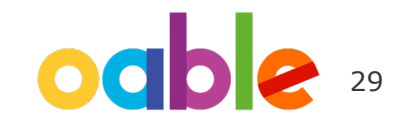

### 却下通知の到着

OA申請が所属機関の管理者に よって承認または却下される と、Wileyから通知メールが 届きます。右のような文面の 却下通知が届いた場合、著者 には2つの選択肢があります。

- APCを支払わず、非OAで 論文を出版する
- APCを自己負担してOA 出版する

それぞれの手続きを、次の ページでご説明します。

### [却下通知メール]

Dear Author,

We are responding to your request for your institution or funder to pay the article publication charge for the following article.

Article Title: Article DH\_ID: Article DOI: Journal Code: Institution/Funder Name:

ABC University denied your Open Access payment request. Denial reason:

If you still want to make your article Open Access, please visit your <u>https://authorservices.wiley.com/home.html</u> either arrange for payment yourself or submit a new funding request to a different institution.

Sincerely,

The Wiley Open Access Account Team accountdashboardsupport@wiley.com

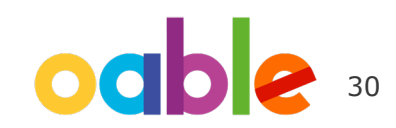

### 申請却下後の手続き

- APCを支払わず、非OAで 論文を出版する
- APCを自己負担してOA出 版する

どちらの場合も、Author Servicesサイト上で、それぞ れ右に記載の手続きを実行し てください。 Author Servicesにログイン後、 今回の論文の<mark>Manage article</mark>を クリック

 APCを支払わず、非OAで 論文を出版する

Sign Licenseから、CTA (非OAの ライセンス契約書) に署名を行います

Your License

Please sign your license for your article to be published.

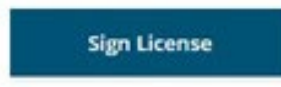

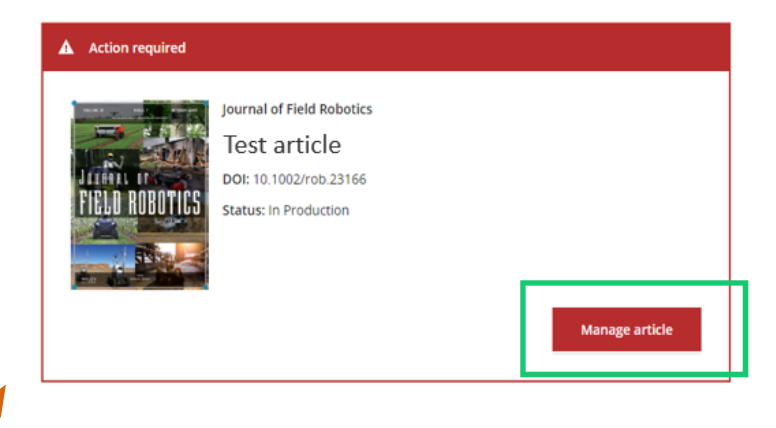

APCを自己負担してOA出版する

Order Open Accessから、自己負担 によるOA出版を選択します

|   | Order Open Access                                                                               |
|---|-------------------------------------------------------------------------------------------------|
|   | Discounts may be available                                                                      |
|   | Open access makes your article immediately and freely available to read<br>download, and share. |
| ම | Make this article Open                                                                          |
|   |                                                                                                 |

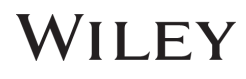

# (2) フルゴールドOA誌 での著者手続き

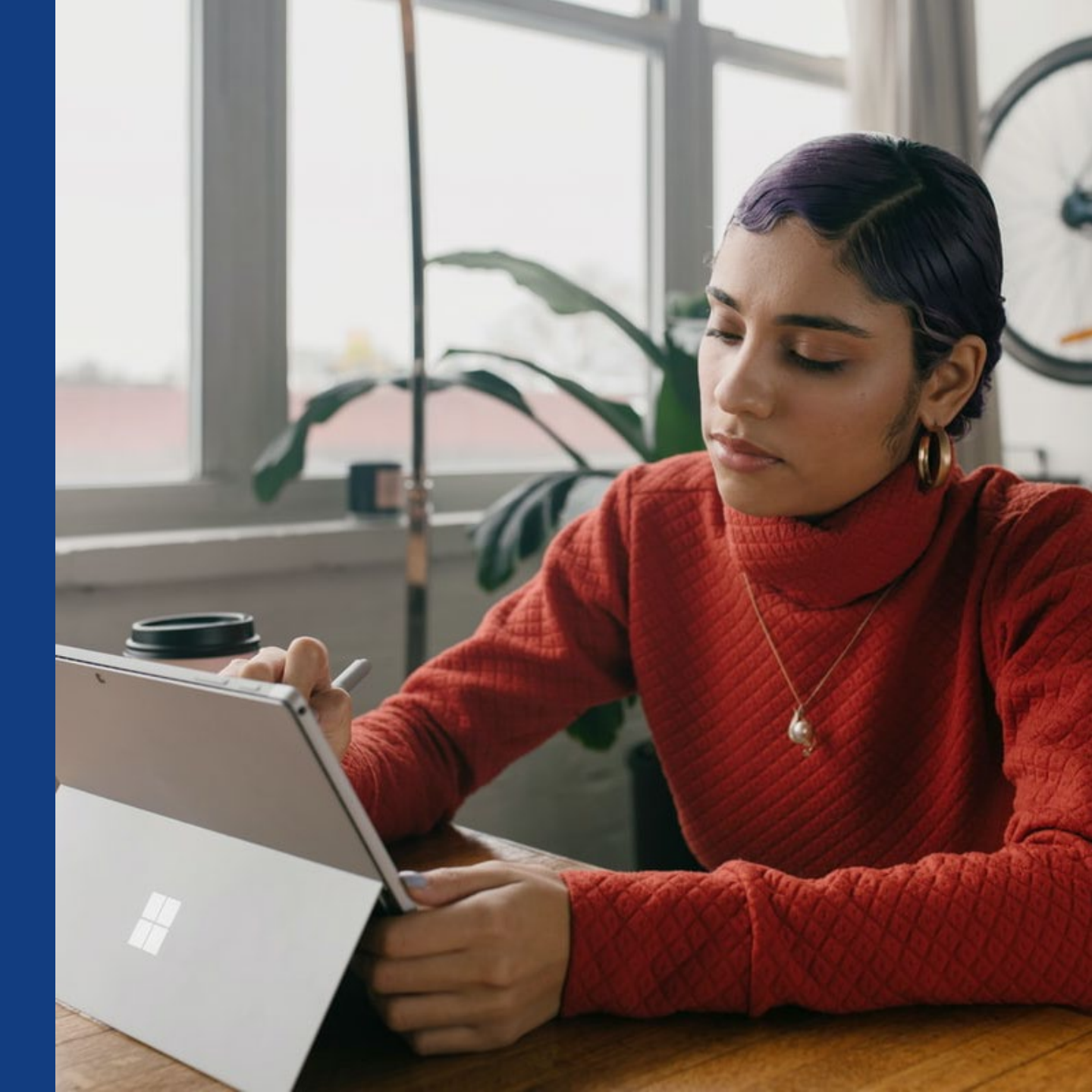

## フルゴールドOA誌での論文出版の流れ

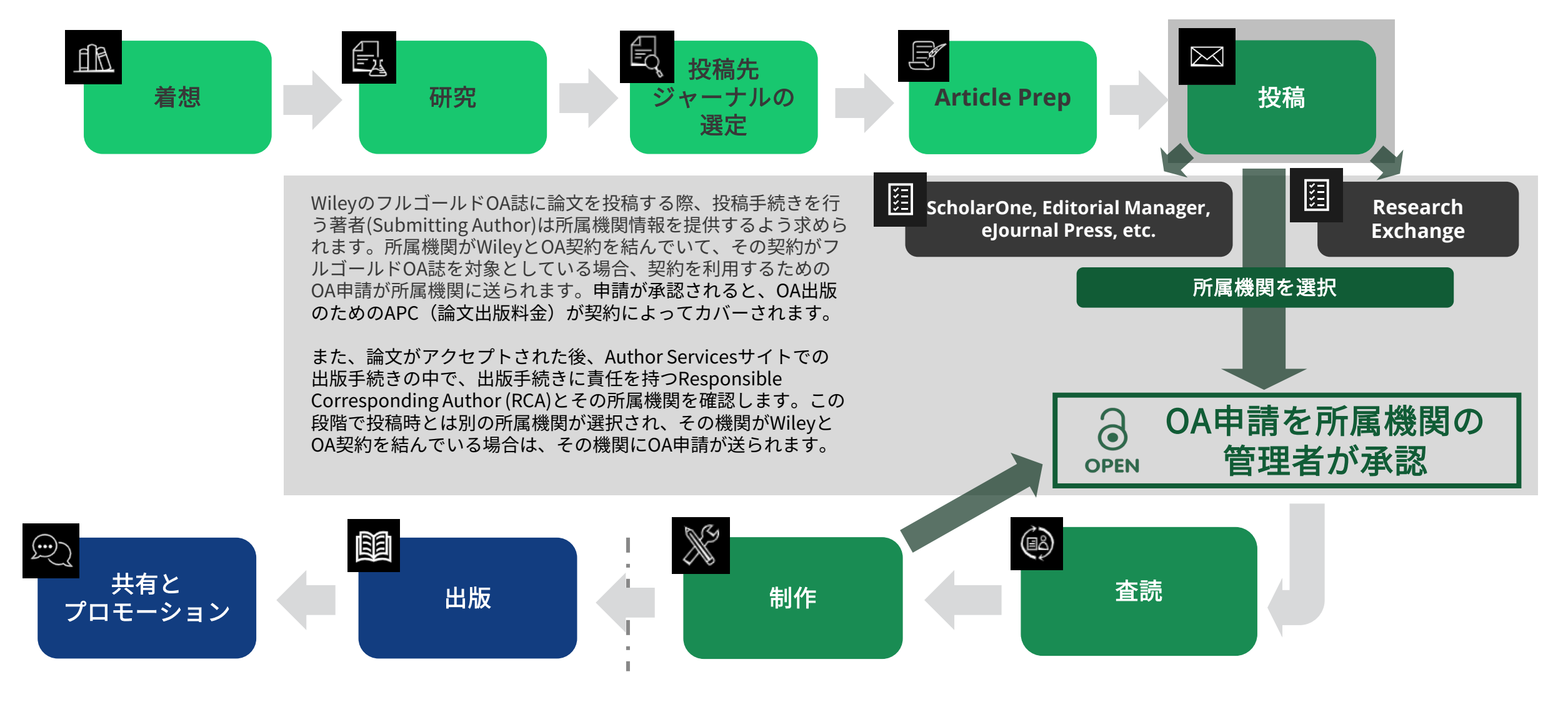

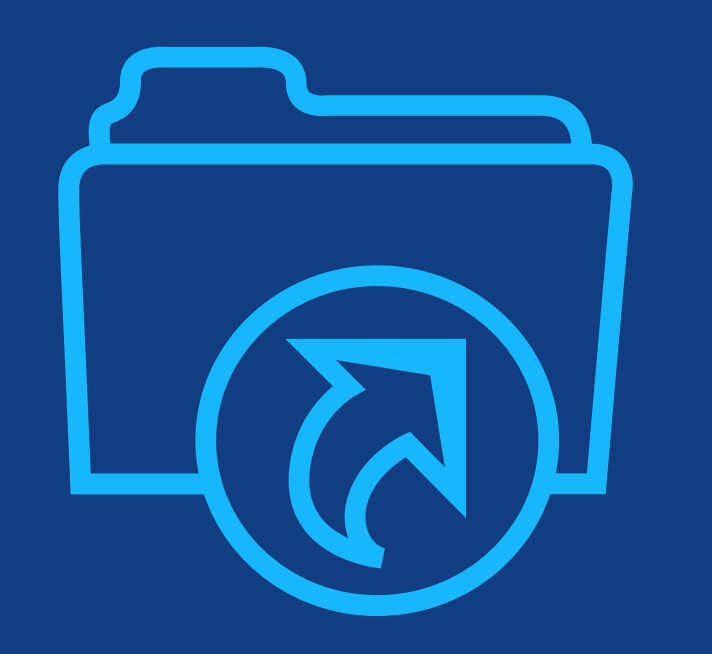

## **Step 1:** フルゴールドOA誌への 論文投稿時の手続き

## 論文投稿システム\* での投稿時の手続き

ScholarOne, Editorial Manager, eJournalPress等

### 所属機関情報が重要

**Μπ έν** 

WileyのフルゴールドOA誌に投稿する 著者は、APC(論文出版料金)の支払い に同意する必要があります。

所属機関のOA契約を利用するために 申請を行いたい場合は、**投稿時に** ご自分の所属機関を正しく申告して ください。OA契約の利用資格があるか どうかの判定は、所属機関情報に基づ いて行われるからです。

#### Article Publication Charge \* All articles published by ##JOURNAL\_NAME## are fully Open Access. This means that upon publication they are immediately freely available online for all to read, download, and share. To cover publication costs for Open Access articles, Wiley journals charge an Article Publication Charge (APC), which varies by journal. Learn more about APCs for this journal. I agree that if accepted, the article will be published open access and that the Corresponding Author is responsible for arranging payment of the APC. **Discounts That May Apply** Please select from the drop-down menus below for all discounts you wish to claim. Please note that the single, highest discount will apply Society Membership Discount If the Corresponding Author is a member of one of the following societies and wishes to request a discount (as applicable), please select it from the list below. Select. ~ Please enter the society membership ID number of the Corresponding Author: Please enter the society Discount Code (this discount code is available from the society membership website or administrator): Institutional Discount The institutions or funding agencies listed below have agreed to cover a portion of the article publication charges in Wiley Open Access Journals for their affiliated researchers. If the Corresponding Author is affiliated with one of the organizations listed, please select it from the list below. Select ... v Other Discount If you have received another type of discount code, such as a promotional discount code via e-mail or brochure, please enter it below Wiley Open Access Accounts If the Corresponding Author's institution, funder, or society has a Wiley Open Access Account (WOAA), all or part of the APC might be covered. Eligibility is based on the submission date and the organization having an active account/partnership arrangement when the article is ready to be published. For institutional WOAAs, the manuscript will be automatically sent to the institution's Open Access dashboard for APC funding approval. - For funder WOAAs, please obtain your funder's Account Code and enter it into the Other Discount field above. - For society WOAAs, the organizations have asked Wiley to instruct authors to obtain an Account Code directly from them. Once obtained, enter the code in the Other Discount field above. Automatic Discounts and Waivers A discount or waiver will automatically be given to Corresponding Authors from institutions in countries and locations on the Wiley Open Access Waivers and Discounts List. Some journals may offer additional waiver initiatives for APCs. If you have received confirmation from an editor that your APC will be waived, please enter the text they have provided to you in the Other Discount field above.

If the Corresponding Author does not qualify for any of the discounts or waivers listed above and cannot pay the APC, do not proceed with submission to ##JOURNAL\_NAME## as there is no additional support available. You should instead submit your article to another Wiley journal where articles can be published without charge under the subscription model.

## 論文投稿システム\* での投稿時の手続き

ScholarOne, Editorial Manager, eJournalPress等

### 所属機関の選択

投稿時に著者情報を入力する際に、所 属機関名の一部を入力すると、データ ベースから候補が表示されます。その 中から当てはまる機関を選んでくださ い。

投稿時に登録した所属機関情報は、論 文のアクセプト後に更新することがで きます。論文がアクセプトされると、 Author Servicesサイトで出版手続きを 行うよう招待メールが届きますが、そ こでの手続き中に所属機関情報を確認 し、必要に応じて更新するステップが 含まれます。(p.41以降)

| Submission                                             |
|--------------------------------------------------------|
| Step 1: Type, Title, & Abstract                        |
| <ul> <li>Step 2: File Upload</li> </ul>                |
| <ul> <li>Step 3: Attributes</li> </ul>                 |
| <ul> <li>Step 4: Authors &amp; Institutions</li> </ul> |
| <ul> <li>Step 5: Reviewers</li> </ul>                  |
| Step 6: Details & Comments                             |
| Step 7: Review & Submit                                |

#### Submitting Agent

#### \* Agent Question @ Edit

| Author                                   | I, Dr. John Chipperfield, am submitting this manuscript on behalf of myself and my co-authors.                         |
|------------------------------------------|----------------------------------------------------------------------------------------------------|
| <ul> <li>Submitting<br/>Agent</li> </ul> | I, Dr. John Chipperfield, am not an author on this manuscript. I am submitting this manuscript on behalf of an author. |

#### Authors

Previous Step

#### \* Selected Authors @ Edit

| t<br>rag               | 1 ~               | Select       | Dr. John Chipperfield<br>(Corresponding Author)<br>jchipperfi@wiley.com | 1. Dr<br>University of Oxford<br>1 Physics Ellipse<br>Oxford, UK OX1 2JD     |
|------------------------|-------------------|--------------|-------------------------------------------------------------------------|------------------------------------------------------------------------------|
| 1                      | 2                 |              |                                                                         |                                                                              |
| C Update               | a Author C        | Select       | , Dr. Slarra Collier<br>scollier+testphaseb@wileyqa.com                 | 1. University of Wollongong<br>123, Baker Street<br>Wollongong, NSW, AU 2522 |
| dd Autho<br>nd using / | or<br>Author's er | nail address | O Search                                                                |                                                                              |

Save & Continue >

36

## 論文投稿システム\* での投稿時の手続き

ScholarOne, Editorial Manager, eJournalPress等

### OA契約の利用資格の判定

投稿手続きを行う著者(Submitting Author)の所属機関がWileyとOA契約を 結んでいる場合は、右のようなメッ セージが表示され、OA契約を利用して OA申請を行う資格があることを示しま す。論文投稿が完了すると、OA申請が 所属機関に送られ、管理者から承認/ 却下の判定を受けます。

一方、Submitting Authorの所属機関が WileyとOA契約を結んでいない場合は、 このメッセージは表示されません。 その場合は、投稿手続きの終了後に、 APC(論文出版料金)の見積もりが メールで届きます。(APCの支払いが必要に なるのは論文のアクセプト後です)

#### Discounts this submission is eligible for

If you're eligible for multiple discounts, the highest available discount will apply

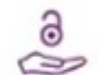

#### Open access APC discount or coverage

Because the corresponding author Emily Bae is associated with Institut de Recherche en Cancerologie de Montpellier, this submission may be eligible for the Article Publication Charge (APC) to be discounted or entirely covered. If accepted, Wiley will contact you with further instructions.

Learn more about institutional discounts and coverage

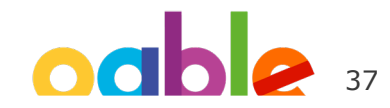

### OA申請の却下を受ける

Submitting Authorの所属機関 がWileyとOA契約を結んでい る場合、論文の投稿を完了す ると自動的に所属機関にOA申 請が送られます。

何らかの理由で、所属機関の OA契約を利用せず、APCを自 己負担してOA出版したい場合 は、投稿を完了した後、所属 機関の管理者に連絡を取って 申請の却下を受けてください。 また学会割引を利用する場合 は、投稿時にp.35のスライド の画面で、Society Membership Discount欄に割 引コードなどの必要事項を記 入し、投稿の完了後に申請の 却下を受けてください。

WILEY

1. 論文投稿を完了する(投稿手続き中に右 のメッセージが表示された場合は、所属 機関にOA申請が自動的に送られる)

- 2. 管理者に連絡して申請の却下を受ける。 却下通知メールと、APCの見積もりメー ルがそれぞれ到着します
- 論文のアクセプト後、Author Servicesで APCの支払い手続きを行います。詳しい 手順は下のリンク先にあるガイド(PDF) をご参照ください

<u>https://authorservices.wiley.com/asset/photos/licensing-and-open-access-photos/How%20to%20pay%20the%20APC%20for%20an%20OA%20journal %20article.pdf</u>

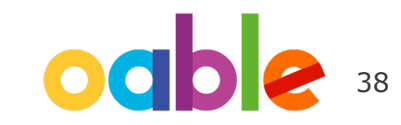

Discounts this submission is eligible for

If you're eligible for multiple discounts, the highest available discount will apply

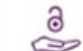

#### Open access APC discount or coverage

Because the corresponding author Emily Bae is associated with Institut de Recherche en Cancerologie de Montpellier, this submission may be eligible for the Article Publication Charge (APC) to be discounted or entirely covered. If accepted, Wiley will contact you with further instructions.

Learn more about institutional discounts and coverage

## 例外2: Research Exchangeシステムで論文投稿を行うジャーナル

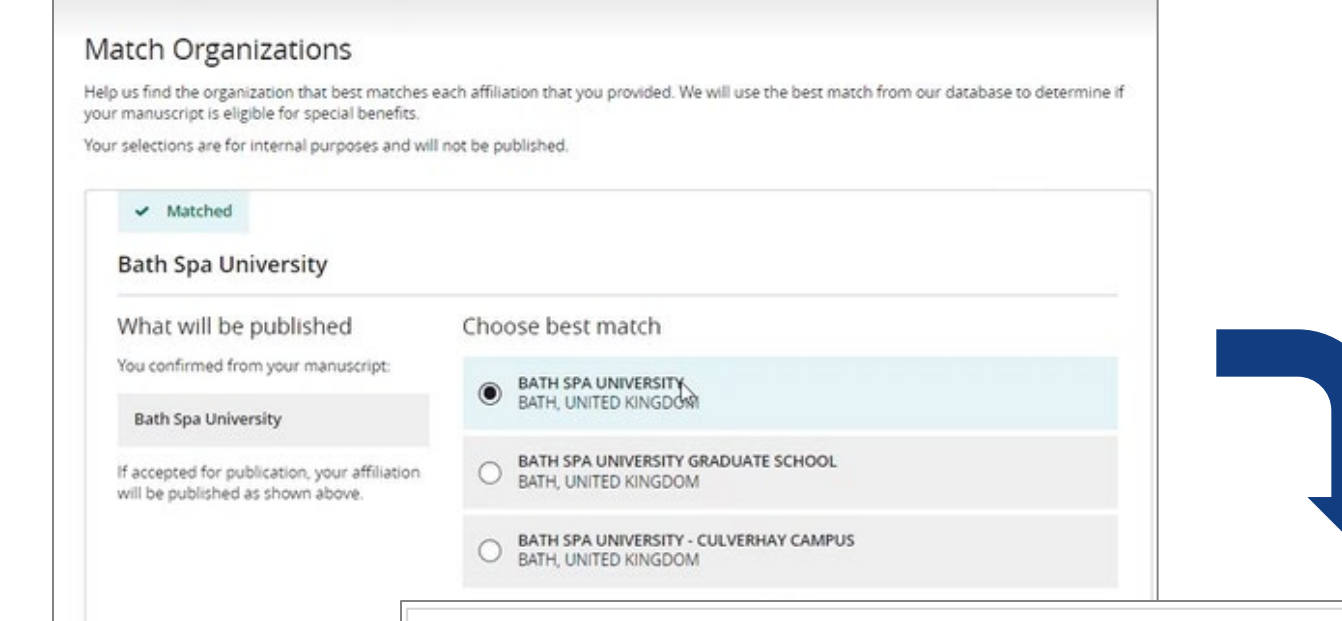

### Corresponding Authorの所属機関で判定

論文投稿に新システム「Research Exchange」を用いる一部のフルゴールド OA誌では、画面構成が若干異なります。 投稿手続き中の "Match Organizations" セク ションでCorresponding Author (注: 1本の論文 につき1人のみ) が所属機関を確認すると、OA 契約の利用可否が自動的に判定されます。

#### **Open Access Discounts**

APC coverage, discounts, and waivers are only applied if the corresponding author is eligible

#### Discounts this submission is eligible for

If you're eligible for multiple discounts, the highest available discount will apply

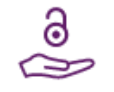

#### Open access APC discount or coverage

Because the corresponding author **Emily Bae** is associated with **Albion College**, this submission may be eligible for the Article Publication Charge (APC) to be discounted or entirely covered. If accepted, Wiley will contact you with further instructions.

Learn more about institutional discounts and coverage

## OA申請の承認

### 承認通知

WILEY

OA申請が所属機関 によって承認される と、著者に通知メー ルが送られます。

一方、OA申請が 却下された場合は、 APCの支払いに備え る(無理なら投稿を 取り下げる)よう 促す通知メールが 届きます。 Dear Author,

I am responding to your request for your institution or funder to pay the article publication charge for the following manuscript submitted to Test Journal:

Article Title: Manuscript ID: Article Publication Charge: Institution/Funder Name: Funder Grant Number Provided:

### 注:一部の機関では、論文がアクセプトされるまで OA申請の承認を保留する方針を採っています

Your payment request has been accepted by the institution or funder.

If your manuscript is accepted for publication in Test Journal, you will not personally be asked to pay the article publication charge. If you have questions about the status of your manuscript, please contact the Editorial Office.

Thank you for submitting your manuscript to Test Journal.

Sincerely, Wiley Open Access

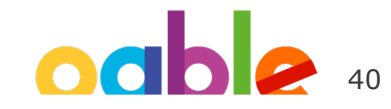

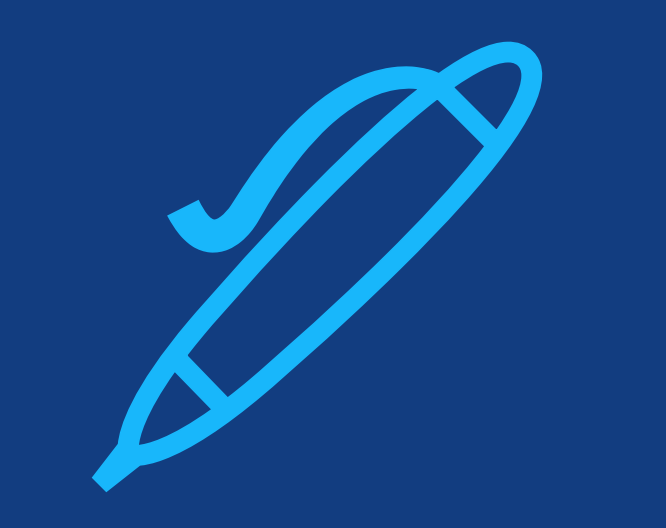

## **Step 2:** 論文アクセプト後の、著者情報の確認

## Author Services Dashboardページ

### 論文アクセプト後の手続き

論文がアクセプトされると、 Wileyからメールが届き、 Author Servicesサイトで出版 手続きを行うよう促されます。

Dashboardページ上の "Sign License" から手続きを開始 します。

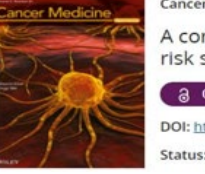

#### Cancer Medicine

A correlation research of Ki67 index, CT features, and risk stratification in gastrointestinal stromal tumor

DOI: https://doi.org/10.1002/cam4.1737 Status: In Production

#### ▲ Required Actions

Publication History

Help with this article

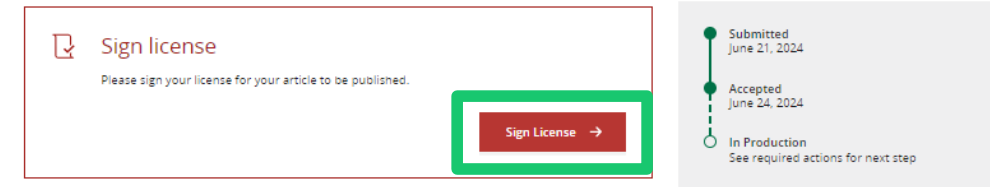

Grow the impact of your research

#### '혲 Pay Article Publication Charge (APC)

Open access APC discount

This institution has an agreement with Wiley and the article is eligible for open access at a discounted APC.

Pay the Article Publication Charge for your article to be published.

#### Extend your reach with a Video Abstract

Turn your findings into engaging and accessible overviews, perfect for sharing on web sites and social media.

Learn more

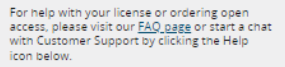

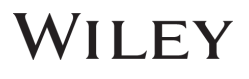

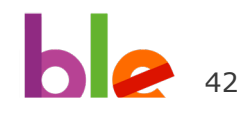

## Responsible Corresponding Author の確認

### RCAの所属機関が重要

この画面では、1本の論文に複数存在し得る Corresponding Author の中から、 Responsible Corresponding Author (RCA) を1人だけ選びます。RCAは、ライセンス契 約書への署名をはじめ、論文の出版手続きに 関して責任を持つ唯一の著者です。所属機関 に対して論文のOA化を申請できるのはRCA だけです。

論文の投稿時には、Submitting Authorの所 属機関によってOA契約の利用可否が判定さ れましたが、Submitting Authorとは別の 著者がRCAに選ばれた場合は、RCAの所属 機関に基づいてOA契約の利用可否が再判定 されます。その結果、OA契約の利用対象か ら外れる場合があるのでご注意ください。

#### ← Back to Manage this Article

#### Cancer Medicine

A correlation research of KI67 index, CT features, and risk stratification in gastrointestinal stromal tumor D0I:10.1111/jdi.17067

| Sign License                 | Which corresponding author is responsible for the remaining publication                                                                                                    |
|------------------------------|----------------------------------------------------------------------------------------------------|
| Confirm Authors              | activities?                                                                                                    |
| Fundare & Grant Datalla      | Wiley requires one corresponding author to be assigned to complete remaining pre-publication activities, including:                                                                                           |
| Funders & Grant Details      | Confirming the article's funding information                                                                                                    |
| Affiliations                 | <ul> <li>Verifying their anniation(s) to determine potential enginity for partial of full coverage of open access publishing lees</li> <li>Arranging payment for Open Access fees, when applicable</li> </ul> |
| Copyright Ownership          | <ul> <li>Signing the copyright license and/or gathering signatures from copyright owners</li> <li>Reviewing online proofs of the final article</li> </ul>                                                     |
| License Agreement Types      | Please note that eligibility for coverage of open access publishing fees is based only on the affiliation(s) of the responsible corresponding author, which cannot be reassigned once confirmed.              |
| Discount and Billing Details |                                                                                                    |
| Payment Method               | Article may be eligible for Open Access APC funding or discount                                                                                                    |
| License Submission           | <ul> <li>Information provided at submission indicates Starra Coller may be amiliated with AMERICAN CENTER FOR<br/>PHYSICS</li> </ul>                                                                          |
|                              | If you wish to participate, they should be assigned as the responsible corresponding author.                                                                                                    |
|                              |                                                                                                    |
|                              | O John Chipperfield                                                                                                    |
|                              | Siarra Collier      Responsible corresponding author                                                                                                    |
|                              |                                                                                                    |
|                              |                                                                                                    |
|                              | ← Corresponding authors Assign responsible author →                                                                                                    |

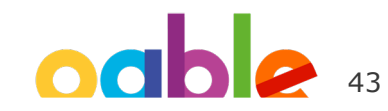

## RCAの所属機関情報の確認と変更

### 所属機関等の情報を再確認

著者(RCA)は、投稿時に提出した 所属機関等の情報が正しいか確認 を求められます。

この段階で所属機関を変更した 場合は、変更後の所属機関に 基づいてOA契約の利用可否が 再判定されます。

#### ← Back to Manage this Article

#### **Cancer Medicine**

A correlation research of KI67 index, CT features, and risk stratification in gastrointestinal stromal tumor DOI:10.1111/jdi.17060

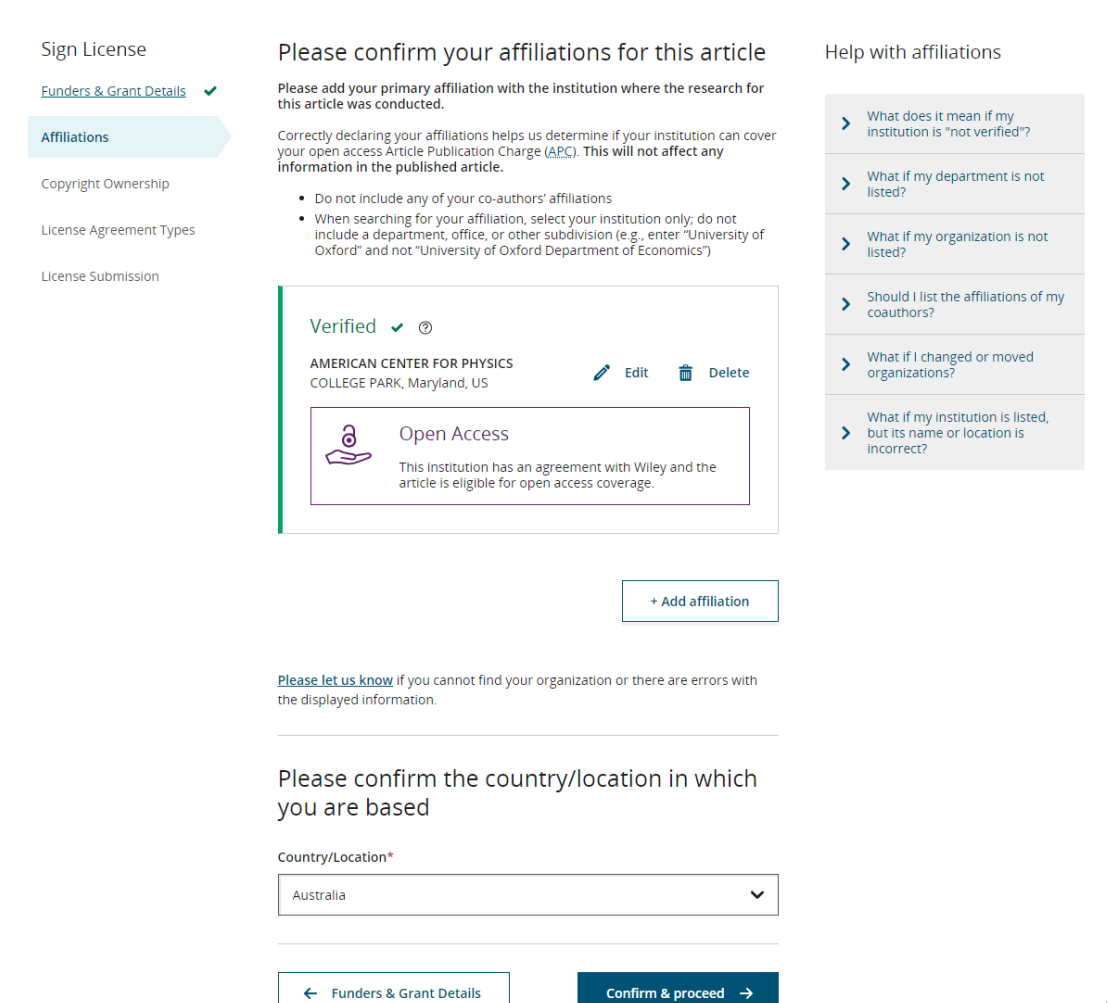

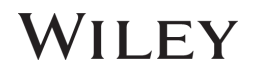

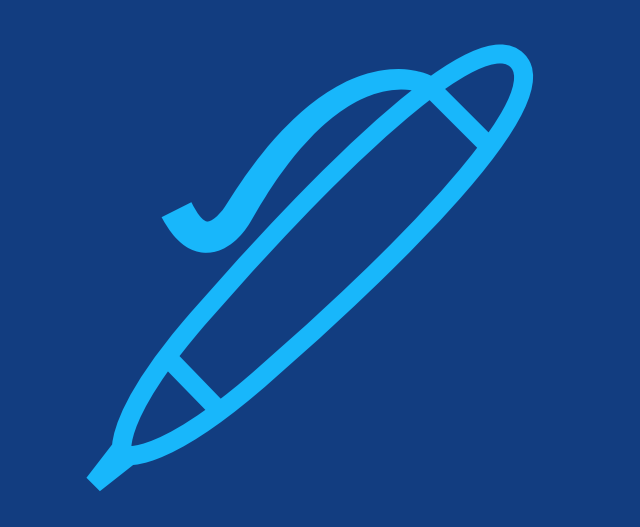

## **Step 3:** ライセンス契約書の署名

## ライセンス契約書の署名

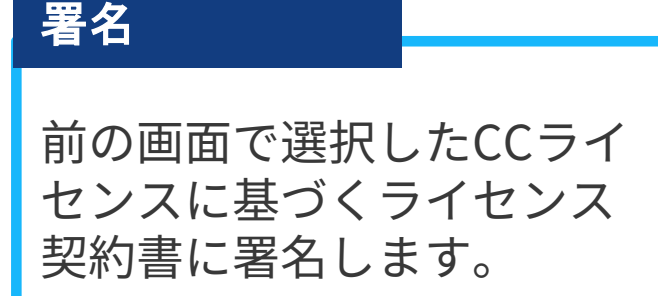

- "lagree..." にチェック
- 名前を入力

これでAuthor Servicesでの 出版手続きは完了します。

- Funders & Grant DetailsAffiliationsCopyright OwnershipOpen Access OptionsLicense Agreement TypesLicense Submission
- Please upload and submit the signed license to publish your article successfully

#### 1. Download a copy of your license

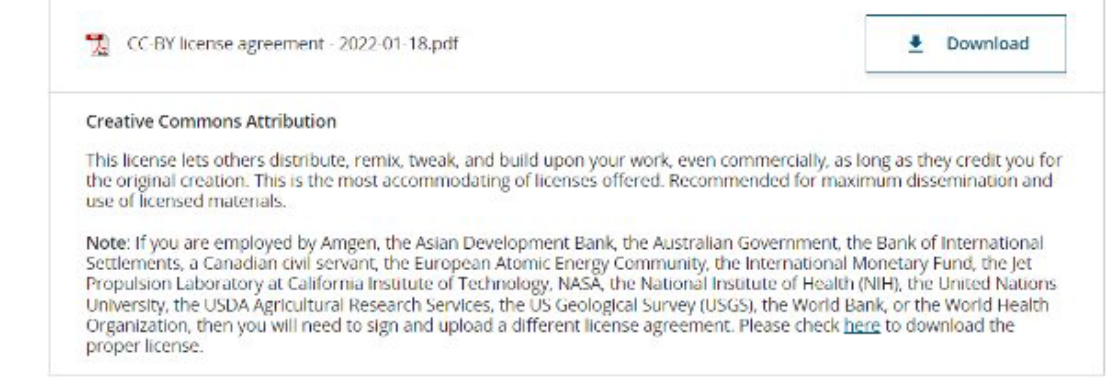

#### 2. Take a print out of this license to get it signed by the appropriate copyright owner

#### 3. Upload the signed license

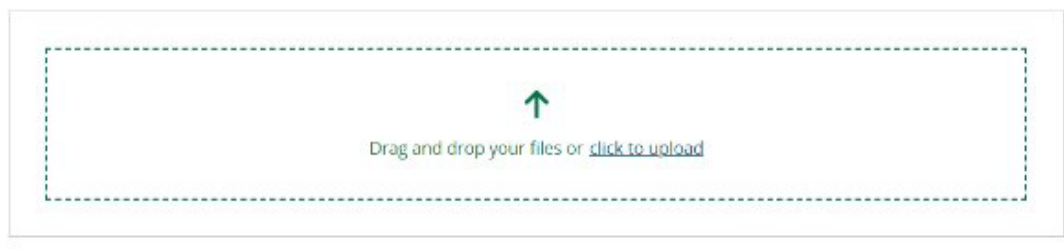

You are able to upload up to 10 files. Please make sure that they are in the correct order by using the up and down arrows. Total size for all files should not exceed 30 MiB. Supported file types are jpeg, jpg, png, pdf.